## HOW TO SETUP A CUSTOM RIGNTONE ON YEALINK PHONE

To make this custom ringtone it requires changes to be made on the Yealink phone's web interface and also on Bicom.

- In the phone web interface > Account > Advanced > scroll down to "Distinctive Ring Tones" and change to "Enabled"
- From the **Settings** tab select Ring and add a value to the "**Internal Ringer Text**" you would like to use; for example, '**Ring4**'. Select the "**Internal Ringer File**" file from the list that you would like the phone to play when PBXware send this string to your phone, for example '**Ring4.wav**'.
- Now go to Settings tab > Ring > Add a value to the "Internal Ringer Text" example
  'Ring3' > Then select "Internal Ringer File" from drop down list > Confirm.

|                  | Status | Account Network      | Dsskey Features | Settings | Directory Security                                                                                                    |
|------------------|--------|----------------------|-----------------|----------|----------------------------------------------------------------------------------------------------|
| Preference       | 1      | Internal Ringer Text | Ring3           | 0        | NOTE                                                                                                    |
| Time & Date      |        | Internal Ringer File | Ring3.wav 🗘     | 0        | Distinctive Ring Tones<br>It allows certain incoming calls to<br>trigger IP phones to play<br>distinctive ring tones.<br>The IP phone inspects the<br>INVITE request for an "Alert-<br>Info" header when receiving an<br>incoming call.<br>If the INVITE request contains<br>an "Alert-Info" header, the IP<br>phone strips out the URL or<br>keyword parameter and maps it<br>to the appropriate ring tone. |
| Call Display     | 2      | Internal Ringer Text | Ring8           | 0        |                                                                                                    |
| Ungrado          |        | Internal Ringer File | Ring8.wav \$    | 0        |                                                                                                    |
| opgrade          | 3      | Internal Ringer Text | Ring6           | 0        |                                                                                                    |
| Auto Provision   |        | Internal Ringer File | Ring6.wav 🗘     | 0        |                                                                                                    |
| Configuration    | 4      | Internal Ringer Text |                 | 0        |                                                                                                    |
| Dial Plan        |        | Internal Ringer File | Ring1.wav \$    | 0        |                                                                                                    |
| Voice            | 5      | Internal Ringer Text |                 | 0        | 2 You can click here to get                                                                                                    |
| Ring             |        | Internal Ringer File | Ring1.wav 🗘     | 0        | more guides.                                                                                                    |
| Tones            | 6      | Internal Ringer Text |                 | 0        |                                                                                                    |
|                  |        | Internal Ringer File | Ring1.wav 😫     | 0        |                                                                                                    |
| Softkey Layout   | 7      | Internal Ringer Text |                 | 0        |                                                                                                    |
| TR069            |        | Internal Ringer File | Ring1.wav \$    | 0        |                                                                                                    |
| Voice Monitoring | 8      | Internal Ringer Text |                 | 0        |                                                                                                    |
| SIP              |        | Internal Ringer File | Ring1.wav \$    | 0        |                                                                                                    |
| Power Saving     | 9      | Internal Ringer Text |                 | 0        |                                                                                                    |
|                  |        | Internal Ringer File | Ring1.wav \$    | 0        |                                                                                                    |
|                  | 10     | Internal Ringer Text |                 | 0        |                                                                                                    |
|                  |        | Internal Ringer File | Ring1.wav \$    | 0        |                                                                                                    |

 No go to Bicom > Go to the Tenant > Settings > UAD > Look for the Yealink phone model and click on Edit > Then put on the following config on the "User Agent General Provisioning Template" > SAVE.

account.1.alert\_info\_url\_enable = 1 distinctive\_ring\_tones.alert\_info.1.text = Ring3 distinctive\_ring\_tones.alert\_info.1.ringer = 3

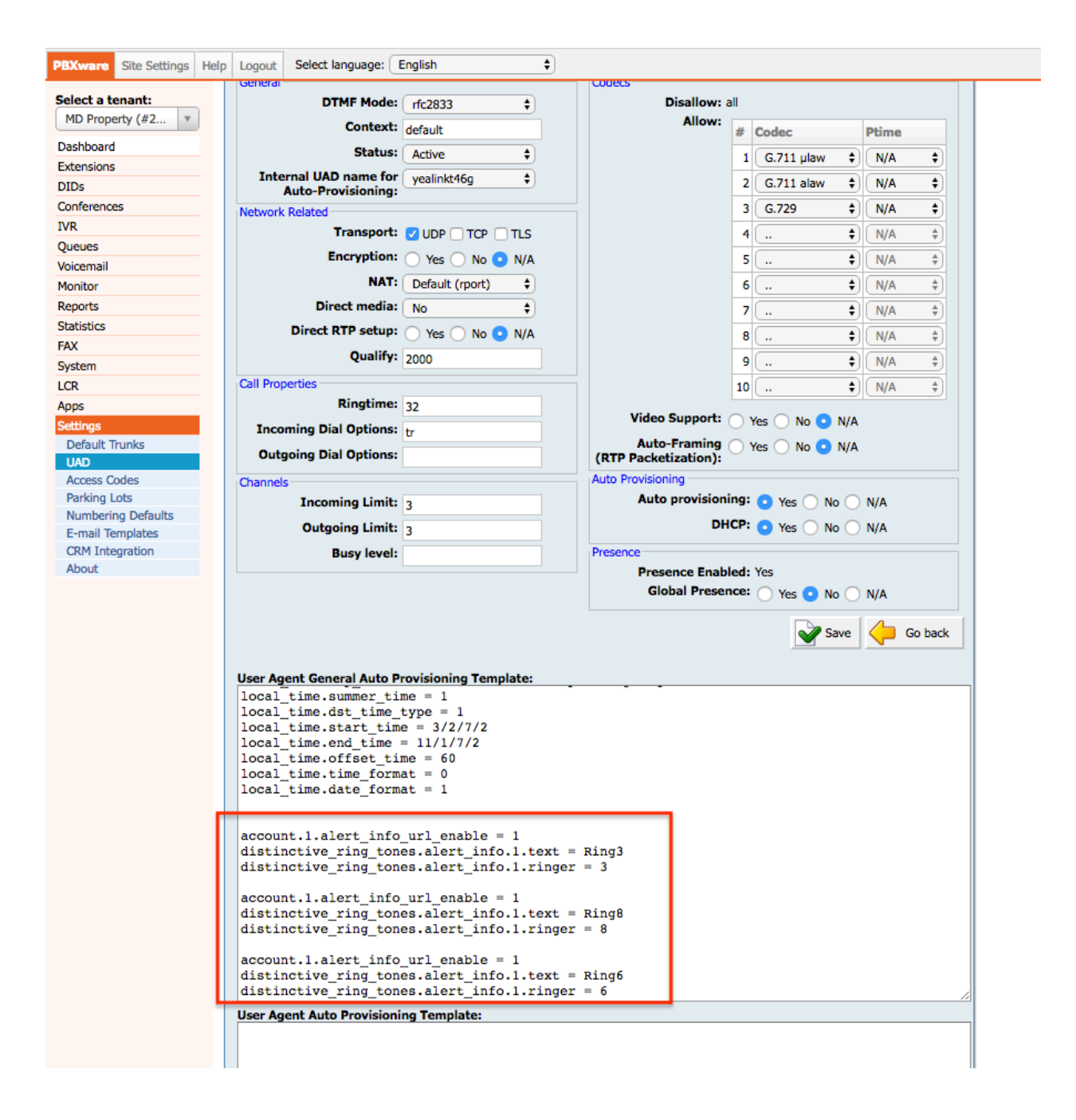